## JS 11 - Saper (16)

Saper (tytuł oryginalny Minesweeper) – klasyczna jednoosobowa gra komputerowa napisana w 1981 roku przez Roberta Donnera, dostępna jako akcesorium w każdym systemie Microsoft Windows (istnieją też wersje dla innych systemów operacyjnych). Gra polega na odkrywaniu na planszy poszczególnych pól w taki sposób, aby nie natrafić na minę. Na każdym z odkrytych pól napisana jest liczba min, które bezpośrednio stykają się z danym polem (od zera do ośmiu). Jeśli gracz oznaczy dane pole flagą, jest ono zabezpieczone przed odsłonięciem, dzięki czemu przez przypadek nie odsłoni miny.

# 

### Pamiętaj o tym, by zrzut ekranu DOKUMENTOWAŁ Twoją pracę

## Plansza (1)

- W swoim folderze utwórz 2 nowe dokumenty: js11.html i js11.js
- Otwórz oba dokumenty w notatniku, a dokument HTML w przeglądarce
- Ustaw oba okna na dwóch połowach monitora
- Do dokumentu HTML wklej tekst z ramki

```
<ht.ml>
<head>
       <meta charset=utf8>
      <title> SAPER </title>
      <script src=js11.js></script>
</head>
<body>
<center>
<font size=6>Libront Wacław</font>
<br>
<canvas width=320 height=320 id=SAPER></canvas>
</center>
<script>
      var S=SAPER.getContext("2d");
      var SZE=S.canvas.width;
      var WYS=S.canvas.height;
      S.fillStyle="black";
      S.fillRect(0,0,SZE,WYS);
</script>
</body>
</html>
```

obszar canvas ma rozmiar 320x320 pikseli dostęp do canvas za pomocą "uchwytu" o nazwie S zadeklarowane dwie zmienne SZE i WYS, w których zapamiętujemy szerokość i wysokość obszaru canvas wypełniamy canvas czarny kolorem

- Zmień tytuł strony SAPER na swoje inicjały
- Wpisz swoje nazwisko i imię
- Zapisz dokumenty i odśwież przeglądarkę
- Wklej do ramki zrzut ekranu (przeglądarka i notatnik)

|  | Install     Install     I |
|--|----------------------------------------------------------------------------------------------------|
|--|----------------------------------------------------------------------------------------------------|

### Grafika (1)

Niezbędne grafiki znajdują się w pliku saper.png. Plik zawiera połączone 14 obrazków, każdy o wymiarach 40x40 pikseli. Malowanie obrazkami na obszarze canvas realizujemy za pomocą instrukcji drawImage().

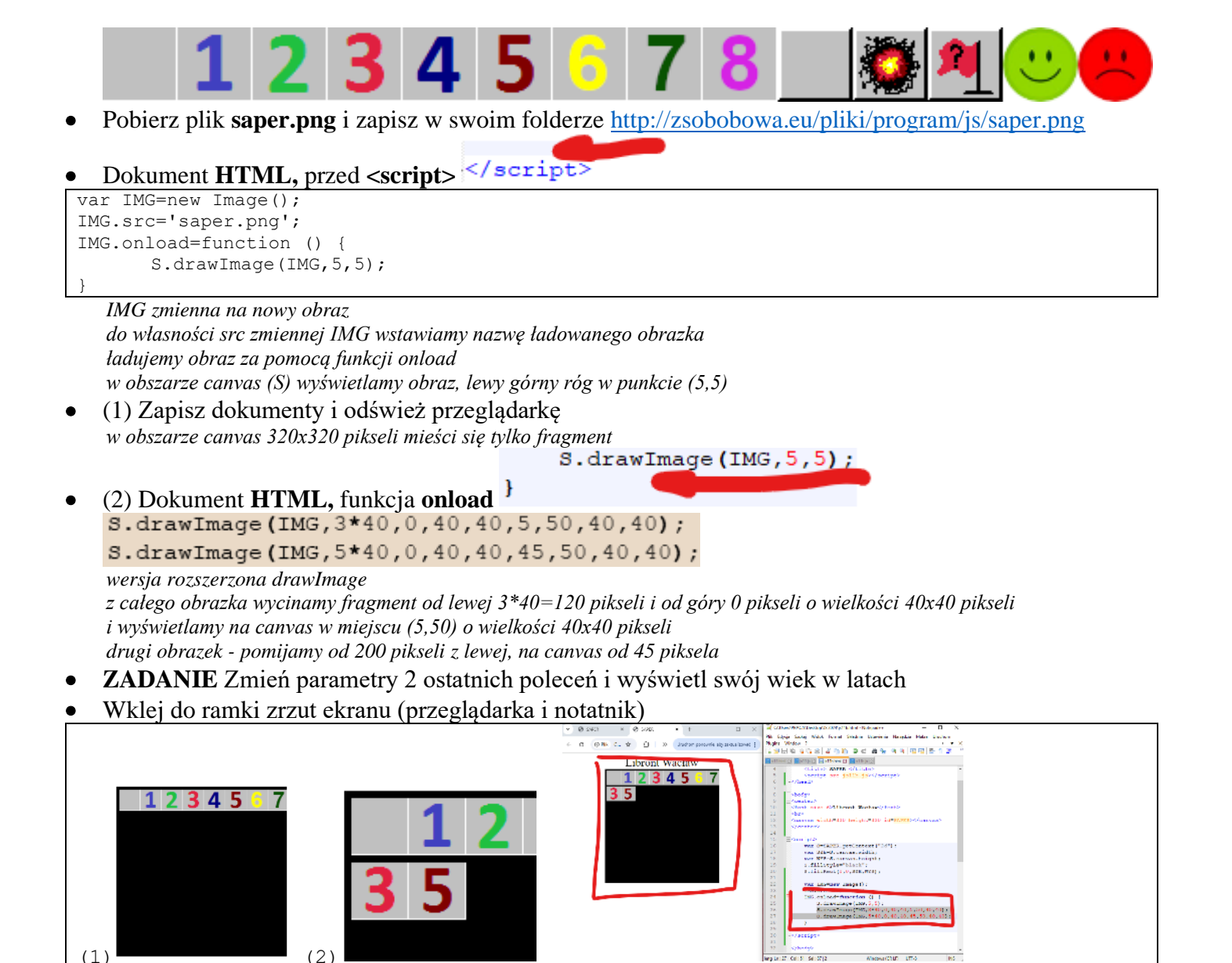

```
Plansza (1)
```

(1)

### Dokument JS

function Plansza(nr,wie,kol) { for (var w=0;w<wie;w++)</pre> for (var k=0; k<kol; k++)</pre> S.drawImage(IMG,nr\*40,0,40,40,k\*40,w\*40,40,40);

wypełnianie obszaru canvas obrazkami dwie petle ustawiają zmienne w i k z ich pomocą wybieramy obrazek nr i rysujemy na canvas w miejscu (w\*40, k\*40) S.drawImage(IMG, 5\*40, 0, 4

Dokument **HTML**, funkcja **onload** Plansza(0,8,8);

wypełnianie obszaru canvas obrazkiem 0 - 8 wierszy i 8 kolumn

- (1) Zapisz dokumenty i odśwież przeglądarkę
- ZADANIE Dopisz kolejną funkcję Plansza ( aby wydrukowane zostały zielone uśmiechy - nr 12
- Wklej do ramki zrzut ekranu (przeglądarka i notatnik)

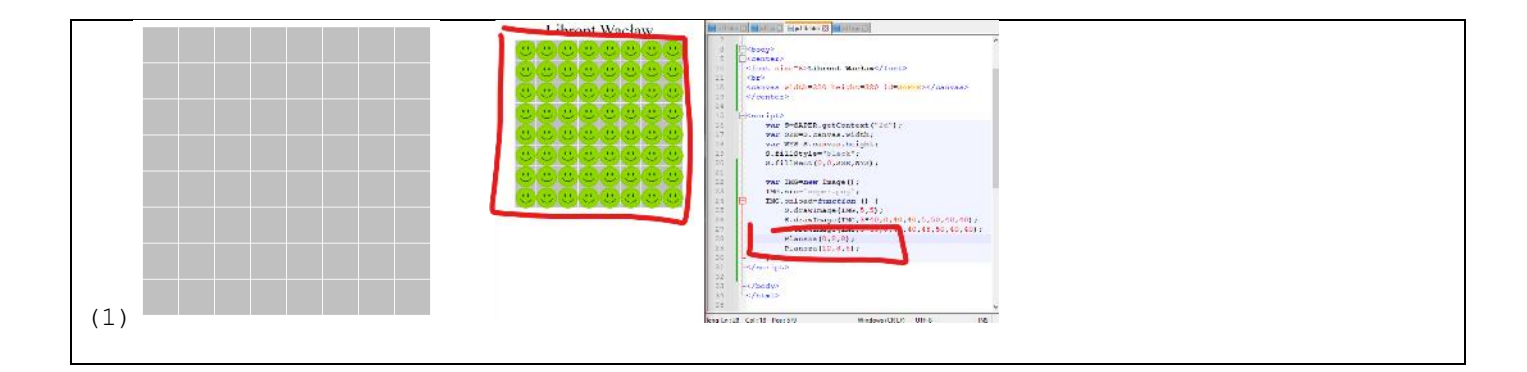

## Myszka i klawiatura (1)

Grę obsługujemy głównie za pomocą myszki. Obsługa klawiatury dotyczy klawisza SHIFT, który pozwoli ustawiać "flagi"

```
<canvas width=320
                                     </center>
  Dokument HTML, przed </center>
  <br>
  <label id=idMYSZ></label>
  <label id=idKLAW></label>
  pola, w których będą pojwiały się informacje o położeniu myszki i wciśniętych klawiszach
  Dokument HTML, przed </script> </script>
   var MYSZKA={x:0,y:0};
   var SHIFT=false;
   Zdarzenia();
  zmienna MYSZKA zapamiętuje dwie współrzędne kliknięcia myszką w canvas
  zmienna SHIFT zapamiętuje wciśnięcie klawisza SHIFT
  funkcja Zdarzenia() będzie obsługiwać zdarzenia związane z myszką i klawiaturą
  Dokument JS
function KlawiszON(e) {
      if (e.key=="Shift") SHIFT=true;
      idKLAW.innerHTML=e.key;
function KlawiszOFF(e) {
      SHIFT=false;
      idKLAW.innerHTML="...";
function Myszka() {
      idMYSZ.innerHTML="("+MYSZKA.x +","+MYSZKA.y+")";
function Zdarzenia() {
      S.canvas.onmousemove=function(e) {
             MYSZKA.x=e.offsetX;
             MYSZKA.y=e.offsetY;
             Myszka();
      };
      S.canvas.onclick=function(e) {
             MYSZKA.x=e.offsetX;
             MYSZKA.y=e.offsetY;
       }
      document.addEventListener("keydown", KlawiszON, false);
      document.addEventListener("keyup", KlawiszOFF, false);
```

funkcja KlawiszON - wciskamy klawisze, jeżeli to SHIFT - ustawiamy zmienną i wyświetlamy w polu idKLAW funkcja KlawiszOFF - puszczamy klawisz, - ustawiamy zmienną SHIFT i wyświetlamy kropki w polu idKLAW funkcja Myszka - współrzędne kliknięcia zapisane w MYSZKA wyświetlamy w polu id MYSZ funkcja Zdarzenia

 pobieramy współrzędne położenia onmousemove myszki i zapisujemy w zmiennej MYSZKA pobieramy współrzędno klikującia onglick

- pobieramy współrzędne kliknięcia onclick
- ustawiamy funkcje odpowiedzialne za obsługę klawiatury
- Zapisz dokumenty i odśwież przeglądarkę
- Wciskaj klawisze
- (1) Ustaw wskaźnik myszki w punkcie (100,100) myszką

Wklej do ramki zrzut ekranu (przeglądarka i notatnik)

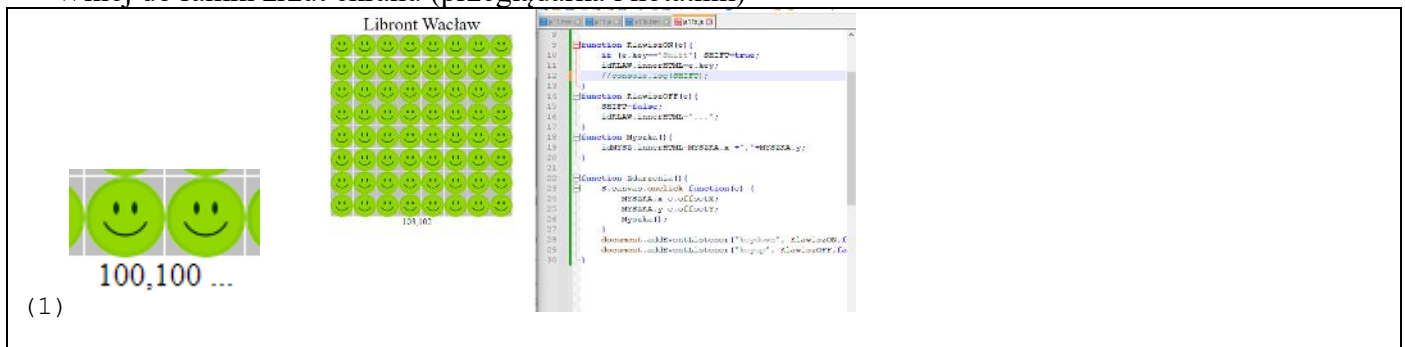

## **Tablice (1)**

Nasz saper będzie miał możliwość ustawiania wersji rozgrywki w zależności od stopnia opanowania - liczba losowanych min, wielkość planszy na trzech poziomach: podstawowy, zaawansowany, ekspert.

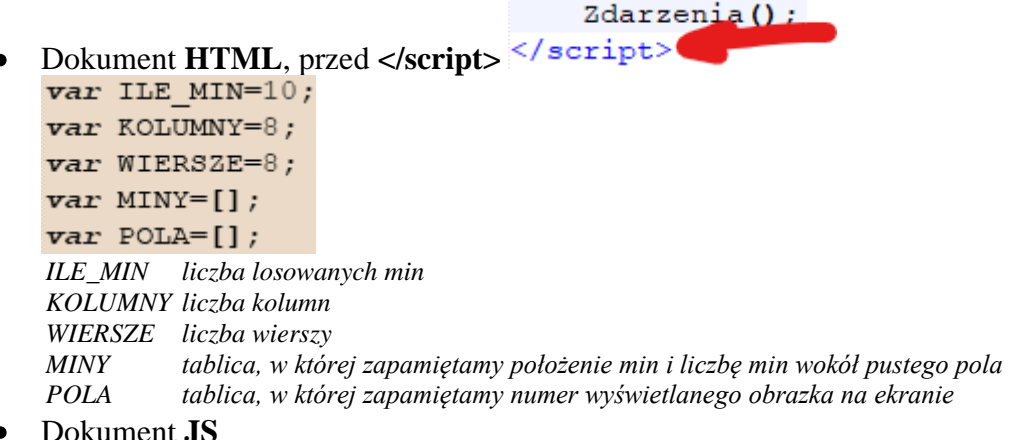

#### Dokument **JS**

```
function ZerowanieTablic() {
       var m=[];
       var p=[];
       for (var w=0;w<WIERSZE;w++) {</pre>
              m[w]=[];
              p[w]=[];
              for (var k=0; k < KOLUMNY; k++) {
                      m[w][k]=0;
                      p[w][k]=9;
               }
       }
       MINY=m;
       POLA=p;
```

automatyczne ustawianie tablic dynamicznych (nie ma początkowo określonej wielkości) przebiega w trzech etapach:

```
- tworzymy pustą tablicę
                                   var m=[];
- tworzymy pusty wiersz w tablicy
                                   m[w]=[];
- wypełniamy komórkę tablicy
                                   m[w][k]=0;
wszystko realizujemy w dwóch pętlach
wielkość tworzonych tablic zależy od zmiennych WIERSZE i KOLUMNY
tablica MINY wypełniona jest zerami (brak min)
tablica POLA wypełniona jest dziewiątkami (nieodkryte pole 0 obrazek nr 9)
                                              Zdarzenia();
```

- Dokument HTML, przed </script> . ZerowanieTablic(); console.log(MINY);
- Kliknij prawym przyciskiem myszki w okno przeglądarki i wybierz Zbadaj
- Zapisz dokumenty i odśwież przeglądarkę

```
(8) [1
```

- W oknie konsoli "otwórz" zmienną MINY 🌢 Array
- Wklej do ramki zrzut ekranu (przeglądarka i notatnik)

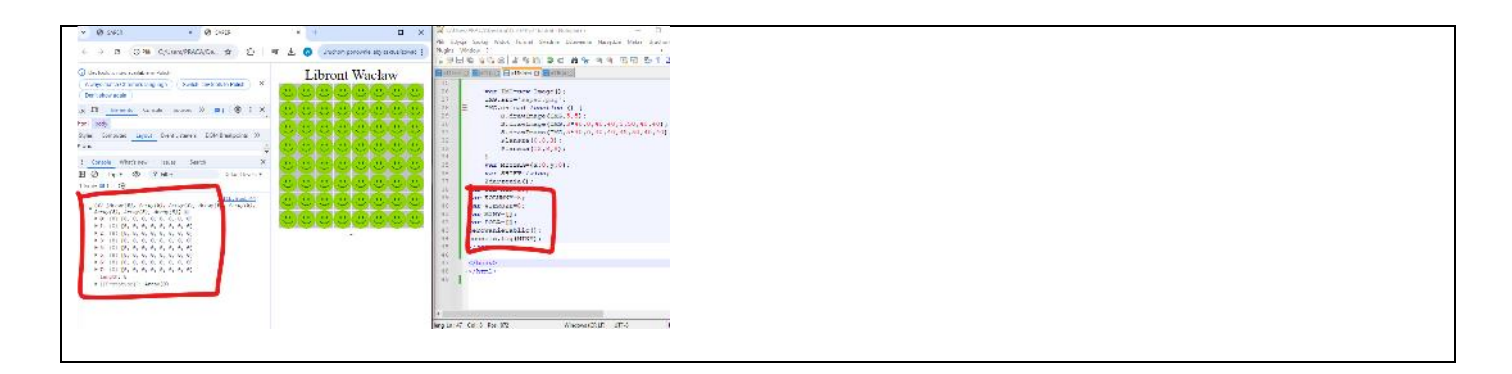

## Losowanie min (1)

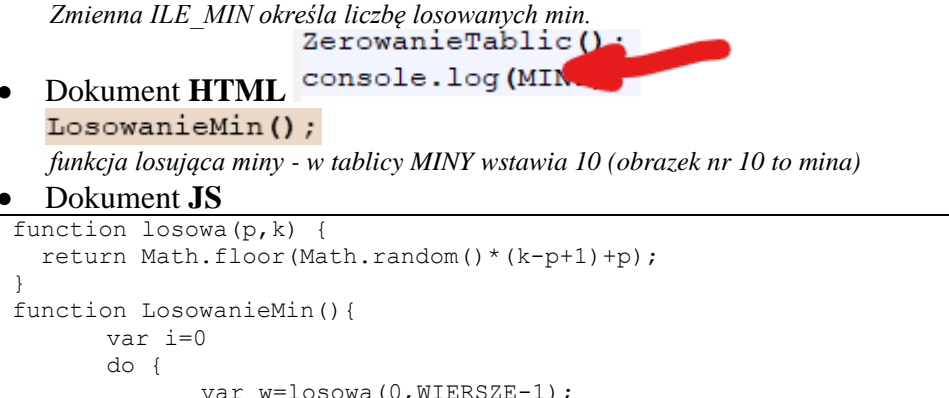

funkcja losowa(p,k) podaje liczbę losową (całkowitą) z przedziały od p do k funkcja LosowanieMin działa w pętli dopóki nie zostanie wylosowana odpowiednia ILE\_MIN liczba min losowane są numer wiersza i numer kolumny i do tej komórki tablicy wpisywana jest liczba 10 jeżeli wylosowana komórka już jest zajęta przez 10 pętla kontynuuje działanie program zawiesi się, gdy będziemy próbować wylosować np. 100 min do tablicy 8x8 - braknie pustych pól

- Zapisz dokumenty i odśwież przeglądarkę
- W oknie konsoli "otwórz" zmienną MINY powinno być 10 pół wypełnionych liczbą 10
- Wklej do ramki zrzut ekranu (przeglądarka i notatnik)

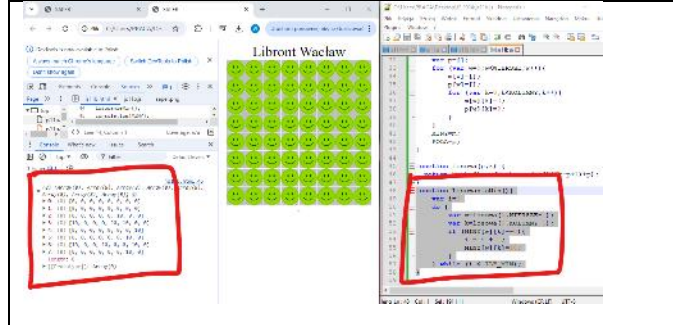

## Plansza (1)

Po rozlosowaniu min ustawiamy tablicę MINY - wszystkie puste pola wypełniamy liczbami, które pokazują liczbę min wokół tego pola

Dokument HTML console.log(MINY); const sk=[1,1,1,0,-1,-1,-1,0]; const sw=[1,0,-1,-1,-1,0,1,1];

```
LiczenieMin();
```

console.log(POLA);

zmienna sk i sw są tablicami z kierunkami - do wybranego pola dodajemy sk i sw aby uzyskać współrzędne pól dookoła funkcja LiczenieMin sprawdza ile min jest wokół danego pola w całej tablicy MINY

• Dokument **JS** 

```
function CzvPole(wie,kol){
       if (wie>=0 && wie<WIERSZE && kol>=0 && kol<KOLUMNY)
              return true;
       else
              return false;
function IleMin(wie, kol) {
       var i=0;
       for (var j=0;j<8;j++) {</pre>
              var w=wie+sw[j];
              var k=kol+sk[j];
              if (CzyPole(w,k) && MINY[w][k]==10)
                      i++;
       1
       return i;
function LiczenieMin() {
       for (var w=0;w<WIERSZE;w++)</pre>
       for (var k=0; k<KOLUMNY; k++) {</pre>
              if (MINY[w][k]!=10)
                     MINY[w][k]=IleMin(w,k);
       }
```

sprawdzanie pół generuje mnóstwo błędów - nie można sprawdzać pół (tablic), których komórek nie ma (np. [-1,-1] funkcja CzyPole sprawdza czy podane jako parametr wie i kol mieszczą się w zakresie funkcja IleMin zlicza ilość min wokół pola (wie,kol), posługuje się wektorami sw i sk do wyliczania współrzędnych wokół funkcja LiczenieMin sprawdza za pomocą funkcji IleMin całą tablicę

- Zapisz dokumenty i odśwież przeglądarkę
- W oknie konsoli "otwórz" zmienną **MINY** wszystkie pola bez min powinny mieć wpisane liczby min wokół (chyba, że pole nie ma żadnej miny dookoła - jest puste)
- Wklej do ramki zrzut ekranu (przeglądarka i notatnik)

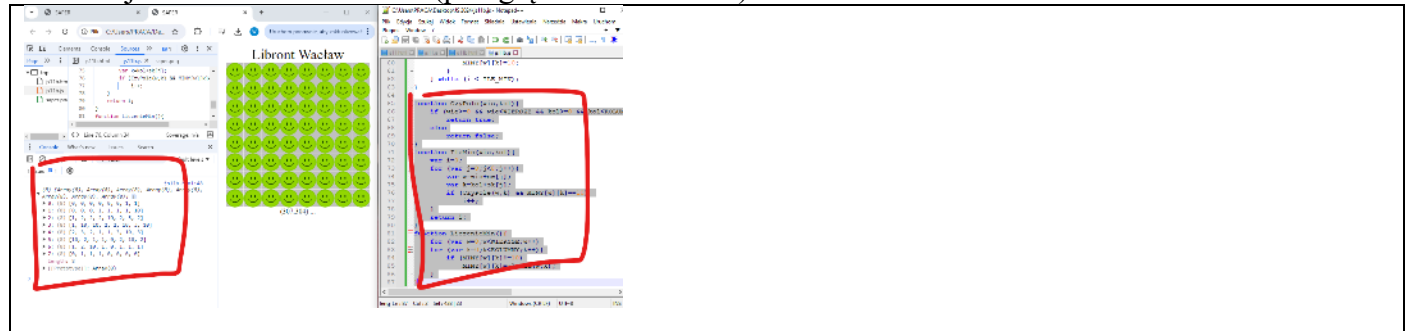

## Testowanie planszy (1)

Myszka wskazuje współrzędne na canvas, które należy przeliczyć na współrzędne pól-komórek tablicy, co umożliwi sprawdzenie i wyświetlenie na ekranie podpowiedzi

#### • Dokument **JS**

```
function div(a, b) {
    return (Math.round(a/b - 0.5));
}
function PrzeliczXYKW() {
    var w=div(MYSZKA.y,40);
    var k=div(MYSZKA.x,40);
    return {w,k};
}
```

funkcja PrzeliczXYKW przelicza współrzędne myszki na komórki tablicy - dzieli całkowicie przez szerokość pola w pikselach idMYSZ.innerHTML=

Dokument JS, funkcja Myszka() }

```
var wk=PrzeliczXYKW();
var wie=wk.w;
var kol=wk.k;
```

"<br/>br>MINY: "+MINY[wie][kol]+

" POLA: "+POLA[wie][kol]+

" ILE: "+IleMin(wie,kol);

przeliczamy współrzędne myszki na dopisujemy do pola idMYSZ: zawartość tablicy MINY, POLA i liczbę min wokół pola, które wskazuje myszka Zapisz dokumenty i odśwież przegladarke

- Zapisz dokumenty i odśwież przeglądarkę
- (1) Wskaż myszką pole, w którym znajduje się mina **MINY=10 ILE=0**
- Wklej do ramki zrzut ekranu (przeglądarka i notatnik)

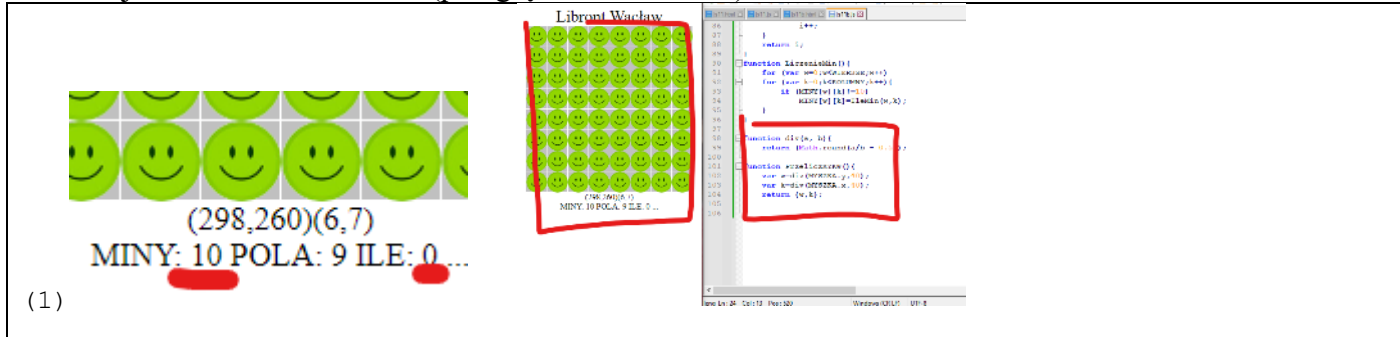

## Przerysowanie planszy (1)

Tablica POLA zawiera numery obrazków z pliku saper.png, które mają być wyświetlone na ekranie

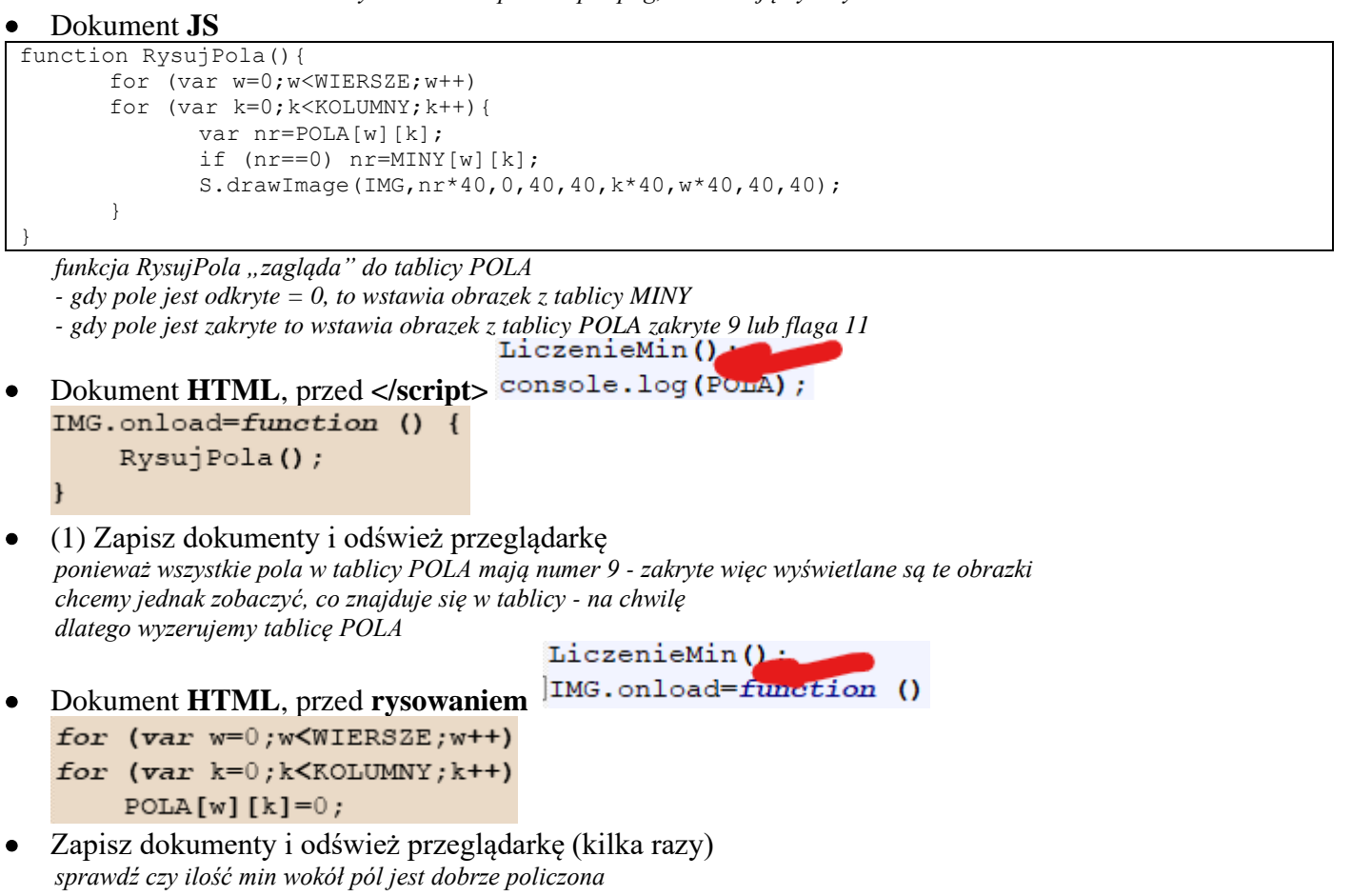

• Wklej do ramki zrzut ekranu (przeglądarka i notatnik)

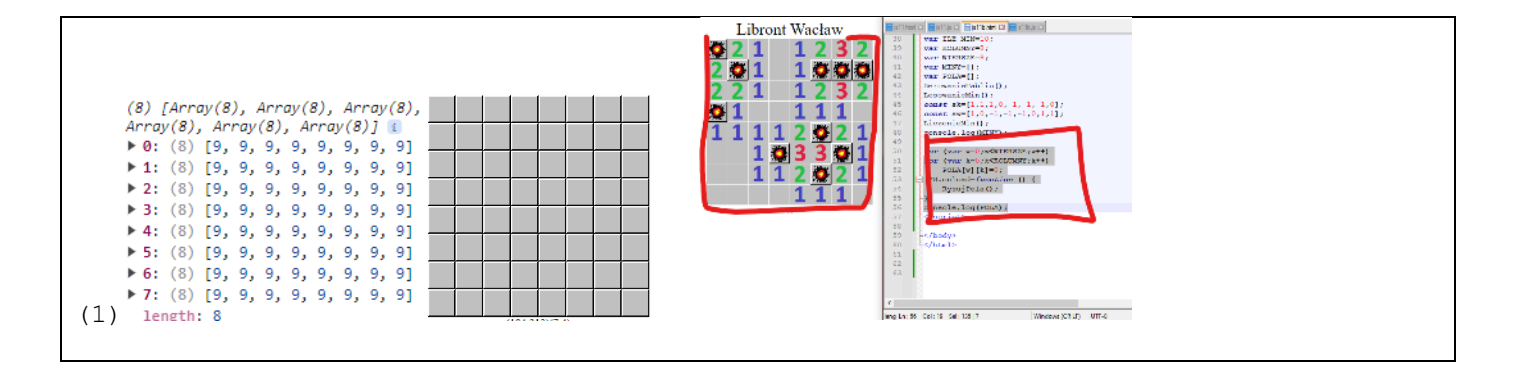

## Odkrywanie pól (1)

Klikamy w pole i je odkrywamy. Jeżeli klikniemy z SHIFT - ustawiamy flagę

 Dokument HTML - usuń 3 instrukcje odkrywania tablicy for (var w=0;w<WIERSZE;w++)</li>

```
for (var w=0;w<WIERSZE;w++)
for (var k=0;k<KOLUMNY;k++)
POLA[w][k]=0;</pre>
```

MYSZKA.y=e.offsetY;

#### • Dokument JS, funkcja Zdarzenie, zdarzenie onclick var wk=PrzeliczXYKW();

, RysujPola();

kliknięto w pole

wyliczamy wiersz i kolumnę sprawdzamy, czy kliknięto w obszar sapera jeżeli wciśnięty SHIFT to ustawiamy 11 lub likwidujemy 9 flagę w pozostałych przypadkach ustawiamy tablicę PLA na 0 - będzie odkryte przerysowujemy całą planszę

- Zapisz dokumenty i odśwież przeglądarkę
- Odkryj wszystkie pola z minami
- Ustaw flagi na kilku pustych polach
- Wklej do ramki zrzut ekranu (przeglądarka i notatnik)

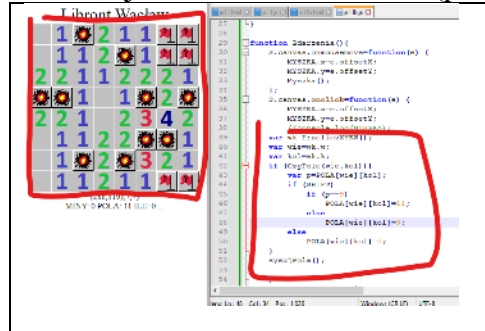

## **Rekurencyjne odkrywanie (1)**

Prawdziwy saper wspomaga odkrywanie pól. Gdy obok odkrytego właśnie pustego pola znajdują się inne puste, to zostają automatycznie odkryte. Wykonuje to funkcja rekurencyjna - wywołuje samą siebie na kolejnych poziomach.

#### • Dokument **JS**

| <pre>function OdkryjPuste(wie,kol) {</pre> |  |
|--------------------------------------------|--|
| for (var j=0;j<8;j++){                     |  |

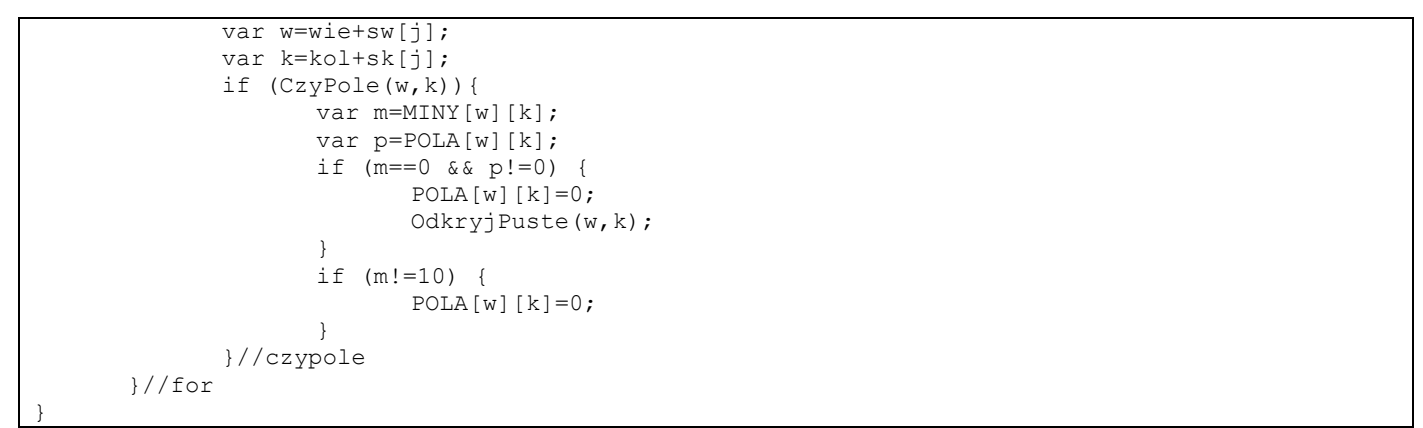

sprawdzamy, co się dzieje w około pola (wie,kol) za pomocą wektorów sw i sk jeżeli w nowej komórce nie ma min wokół MINY=0, to rekurencyjnie szukaj kolejnego jeżeli w nowej komórce są liczby 1..8, to tylko odkryj to pole POLA=0

 Dokument JS, funkcja Zdarzenie, zdarzenie onclick }
 var m=MINY[wie][kol]; var p=POLA[wie][kol]; if (m==0) OdkryjPuste(wie,kol); kliknięto w pole sprawdzamy stan tablicy MINY

jeżeli w koło pola nie ma min, to uruchamiamy rekurencyjne sprawdzanie pozostałych pól

- Zapisz dokumenty i odśwież przeglądarkę
- (1) Kliknij pole, które nie ma wokół min: MINY=0 ILE=0 powinny odsłonić się kolejne pola, wokół których też nie ma min
- Odkryj w ten sposób inne pola na planszy
- Wklej do ramki zrzut ekranu (przeglądarka i notatnik)

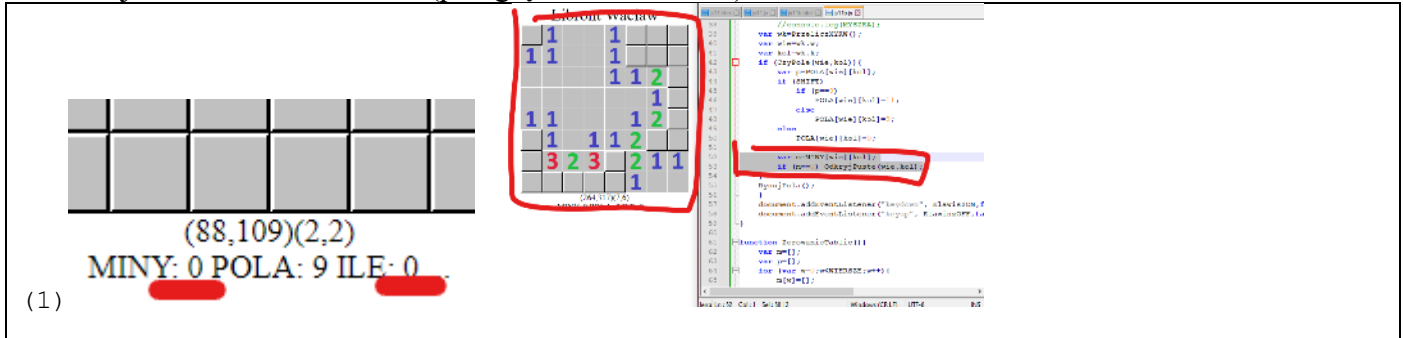

### Koniec gry -porażka (1)

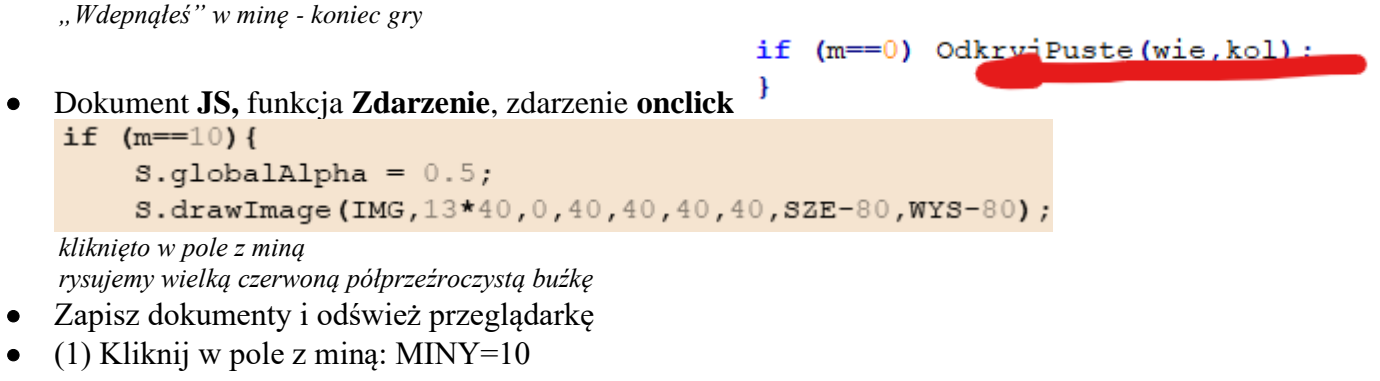

• Wklej do ramki zrzut ekranu (przeglądarka i notatnik)

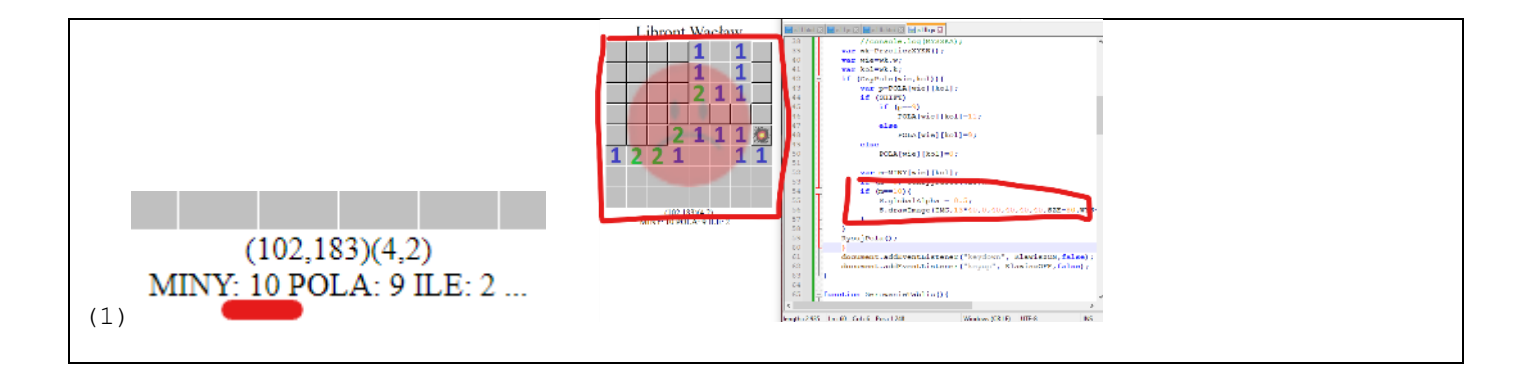

### Koniec gry - sukces (1)

Odkryto wszystkie pola bez min. Pola z minami nieodkryte lub oznaczone flagą

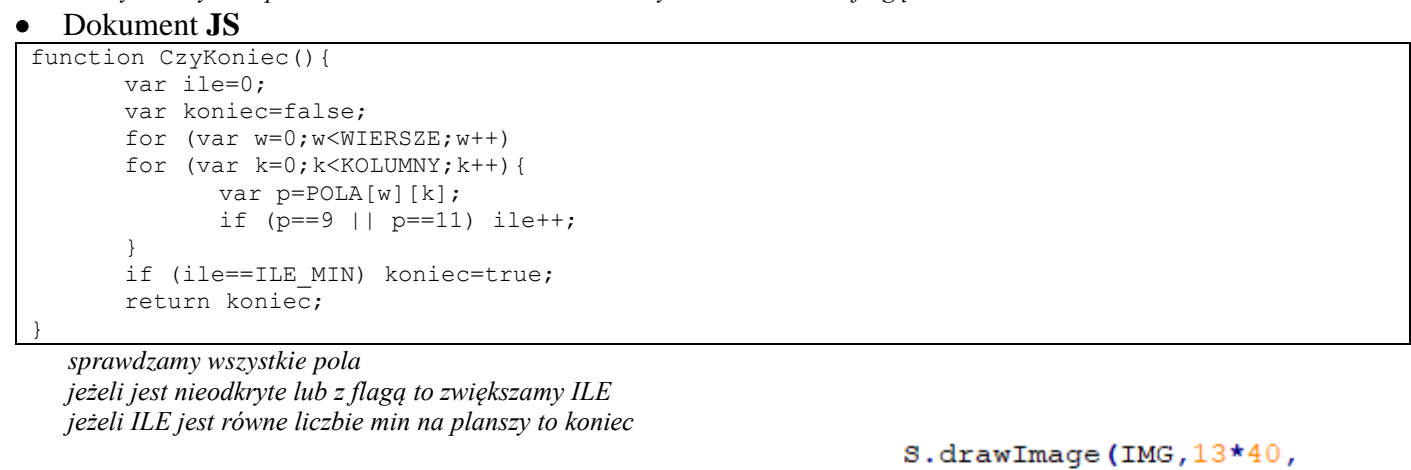

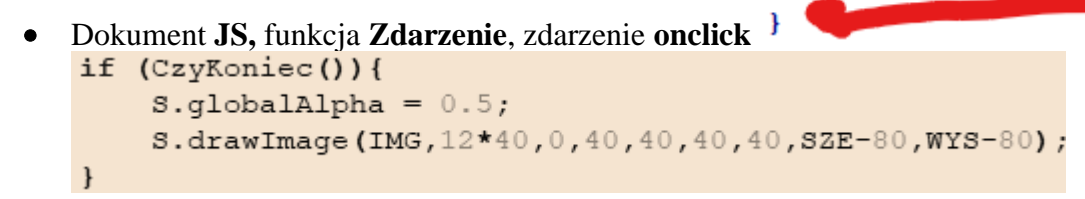

odkryto wszystkie pola bez min rysujemy wielką zieloną półprzeźroczystą buźkę

- Zapisz dokumenty i odśwież przeglądarkę będziesz musiał odkryć wszystkie pola bez min lub zaznaczyć flagą pola z minami
- Wklej do ramki zrzut ekranu (przeglądarka i notatnik)

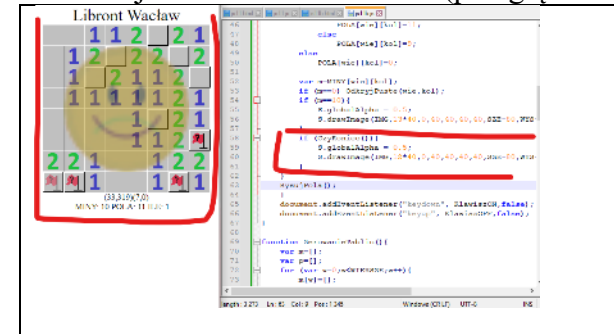

## Czas (1)

W momencie pierwszego kliknięcia zaczynamy liczyć czas gry. Po zakończeniu wypisujemy na ekranie.

```
<label id=idKLAW></label>
```

Dokument HTML </center>
 </br>
 <br>
 <label id=idCZAS></label>
 </label>

do tego pola wpiszemy czas zakończenia gry

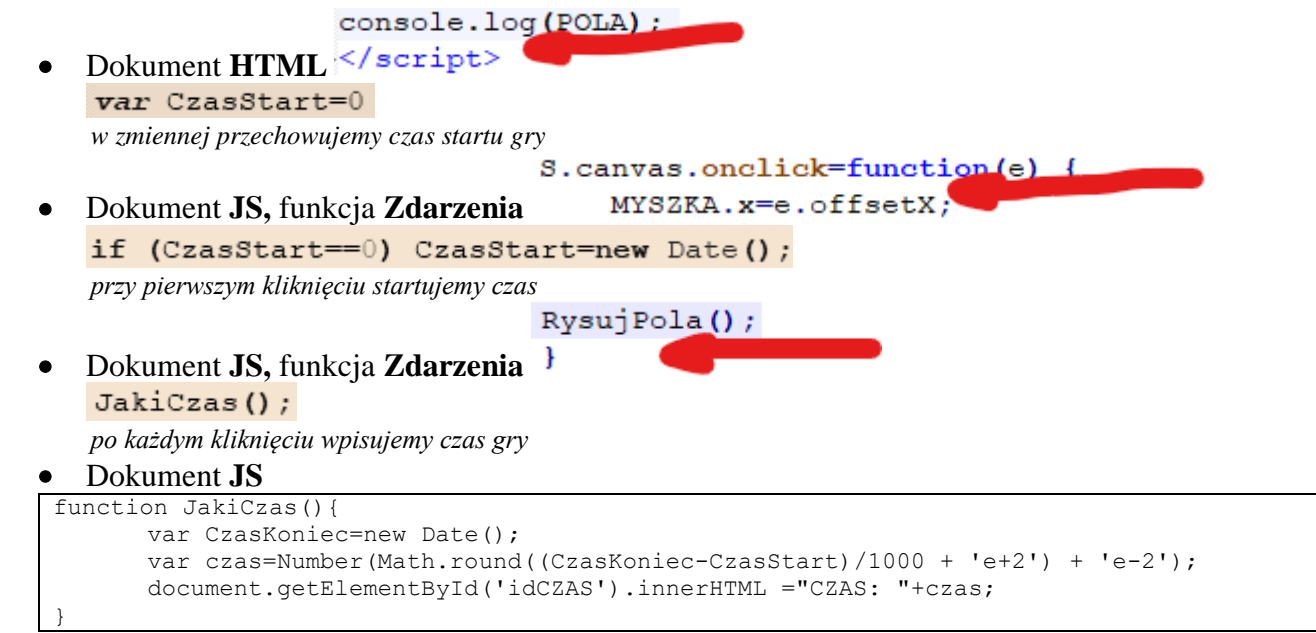

przy pierwszym kliknięciu startujemy czas

- Zapisz dokumenty i odśwież przeglądarkę
- Poklikaj w pola po każdym kliknięciu pojawia czas gry
- Wklej do ramki zrzut ekranu (przeglądarka i notatnik)

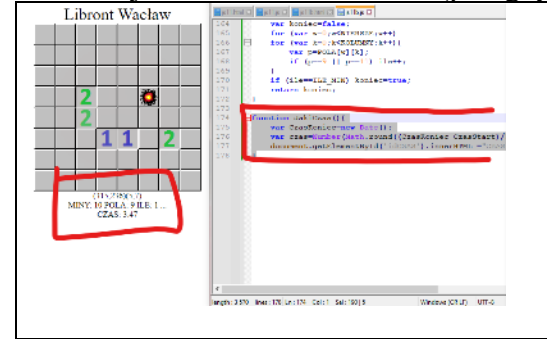

## Od nowa (1)

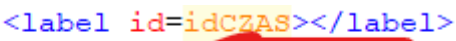

Dokument HTML </center>
 <br>

```
<input type=button value="OD NOWA" onclick=OdNowa()>
```

przycisk, do którego przypisano funkcję OdNowa()

• (1) Zapisz dokumenty i odśwież przeglądarkę

#### • Dokument **JS**

```
function UstawCanvas() {
      SZE=40*KOLUMNY;
      WYS=40*WIERSZE;
      S.canvas.width=SZE;
      S.canvas.height=WYS;
      S.fillStyle="black";
      S.fillRect(0,0,SZE,WYS);
function OdNowa() {
      UstawCanvas()
      ZerowanieTablic();
      LosowanieMin();
      LiczenieMin();
      S.globalAlpha = 1;
      RysujPola();
      CzasStart=0;
      document.getElementById('idCZAS').innerHTML ="";
```

funkcja UstawCanvas wylicza nowe wymiary canvas i rysuje go od nowa - czarny kolor

funkcja OdNowa: rysuje canvas, zeruje tablice, losuje miny, zlicza miny wokół pól i rysuje zakrytą planszę S.globalAlpha = 1 - przeźroczystość zlikwidowana - była ustawiona, gdy rysowaliśmy buźki na zakończenie

- Rozpocznij grę i kliknij w przycisk gra powinna się zresetować
- Wklej do ramki zrzut ekranu (przeglądarka i notatnik)

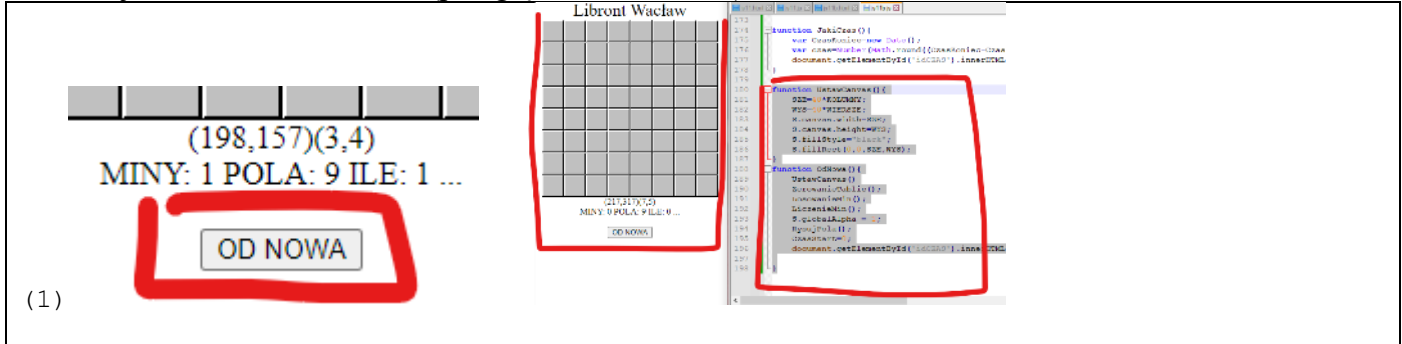

## Stopnie trudności (1)

| (hr)                                                                      |
|---------------------------------------------------------------------------|
| • Dokument HTML <input type="button&lt;/th"/>                             |
| <select name="WERSJA"></select>                                           |
| <pre><option id="idPO" selected="true">początkujący 8x8 10</option></pre> |
| <pre><option id="idZA">zaawansowany 16x16 40</option></pre>               |
| <pre><option id="idEK">ekspert 32x16 100</option></pre>                   |
|                                                                           |
| pole combi, z którego możemy wybrać stopnie trudności                     |
| • Dokument <b>JS</b>                                                      |
| <pre>function WersjaSapera() {</pre>                                      |
| if (document.getElementById("idPO").selected) {                           |
| ILE MIN=10;                                                               |
| WIERSZE=8;                                                                |
| KOLUMNY=8;                                                                |
| }                                                                         |
| if (document.getElementById("idZA").selected) {                           |
| ILE_MIN=40;                                                               |
| WIERSZE=16;                                                               |
| KOLUMNY=16;                                                               |
| }                                                                         |
| if (document.getElementById("idEK").selected) {                           |
| ILE_MIN=100;                                                              |
| WIERSZE=16;                                                               |
| KOLUMNY=32;                                                               |
| }                                                                         |
| }                                                                         |

pole combi, z którego możemy wybrać stopnie trudności

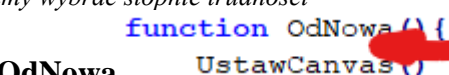

Dokument JS, funkcja OdNowa Us WersjaSapera () ;

gramy od nowa - na samym początku pobieramy wartość z pola combi i ustawiamy podstawowe zmienne planszy

- Zapisz dokumenty i odśwież przeglądarkę
- (1) Ustaw wersję zaawansowany 16x16 i wciśnij przycisk OD NOWA
- Pomniejsz okno przeglądarki, aby było widać wszystko
- Kliknij w pola planszy
- (2) Ustaw wersję ekspert 32x16 i wciśnij przycisk OD NOWA
- Pomniejsz okno przeglądarki, aby było widać wszystko
- Kliknij w pola planszy
- Spróbuj rozwiązać Sapera na poziomie ekspert 😇
- Wklej do ramki zrzut ekranu (przeglądarka i notatnik)

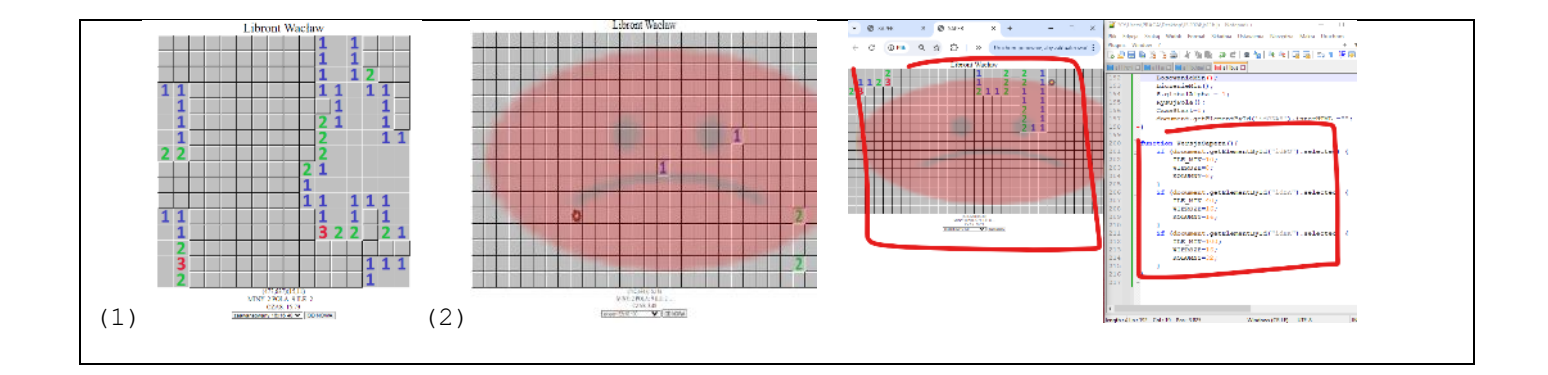